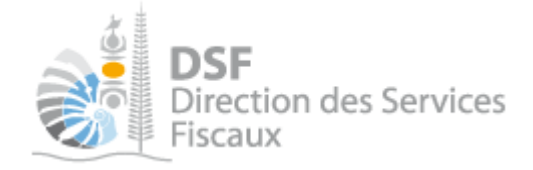

# NOTICE TELESERVICES : S'abonner au téléservice « Vos démarches fiscales en ligne »

# Sommaire

| Sommaire                                                                              | L |
|---------------------------------------------------------------------------------------|---|
| Objet de la notice                                                                    | ) |
| A gui s'adresse cette notice ?                                                        | ) |
| Pré-requis                                                                            | ) |
| Vous avez déjà déclaré des revenus en Nouvelle-Calédonie                              | 2 |
| 1. Se connecter sur http://www.impots.nc                                              | Ś |
| 2. Saisir l'identifiant fiscal, la clé et le numéro de fover fiscal                   | ŝ |
| 3. Saisir le numéro de télé-déclarant                                                 | 5 |
| 4. Si vous n'avez pas votre numéro de télé-déclarant                                  | 3 |
| Vous n'avez jamais déclaré de revenus en Nouvelle-Calédonie                           | ) |
| 1. Se connecter sur http://www.impots.nc                                              | ) |
| 2. Compléter l'étape « Vos informations personnelles »                                | L |
| 3. Compléter l'étape « Votre situation familiale »                                    | ) |
| 4. Compléter l'étape « Vos adresses » et demander la création de votre dossier fiscal | 2 |
| Les autres notices                                                                    | í |

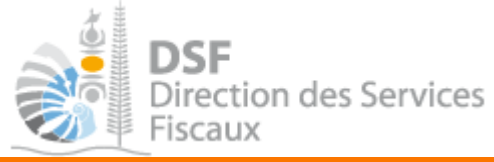

# Objet de la notice

Cette notice vous explique comment vous abonner au téléservice « Vos démarches fiscales en ligne » via la saisie des secrets ou, si vous êtes primo-déclarant, la demande de création de dossier fiscal.

Ce téléservice vous permet notamment de consulter vos différents documents fiscaux et de faire des déclarations fiscales.

## A qui s'adresse cette notice ?

Cette notice s'adresse à toutes les personnes physiques souhaitant s'inscrire pour leur propre compte ou pour le compte d'une personne morale.

## Pré-requis

Il faut que vous disposiez d'un compte personnel sur « <u>http://connect.gouv.nc</u> » (voir la notice « 1 - Créer mon compte personnel » pour plus d'informations).

Si vous avez déjà déclaré des revenus en Nouvelle-Calédonie vous devez posséder votre dernier avis d'impôt sur le revenu.

Si vous êtes primo déclarant, munissez-vous d'un scan d'une pièce d'identité.

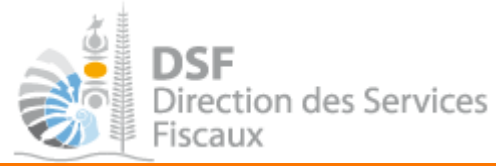

# Vous avez déjà déclaré des revenus en Nouvelle-Calédonie

1. Se connecter sur http://www.impots.nc

➤ Cliquez sur « S'identifier avec NC Connect » (notice 1 – Créer mon compte personnel)

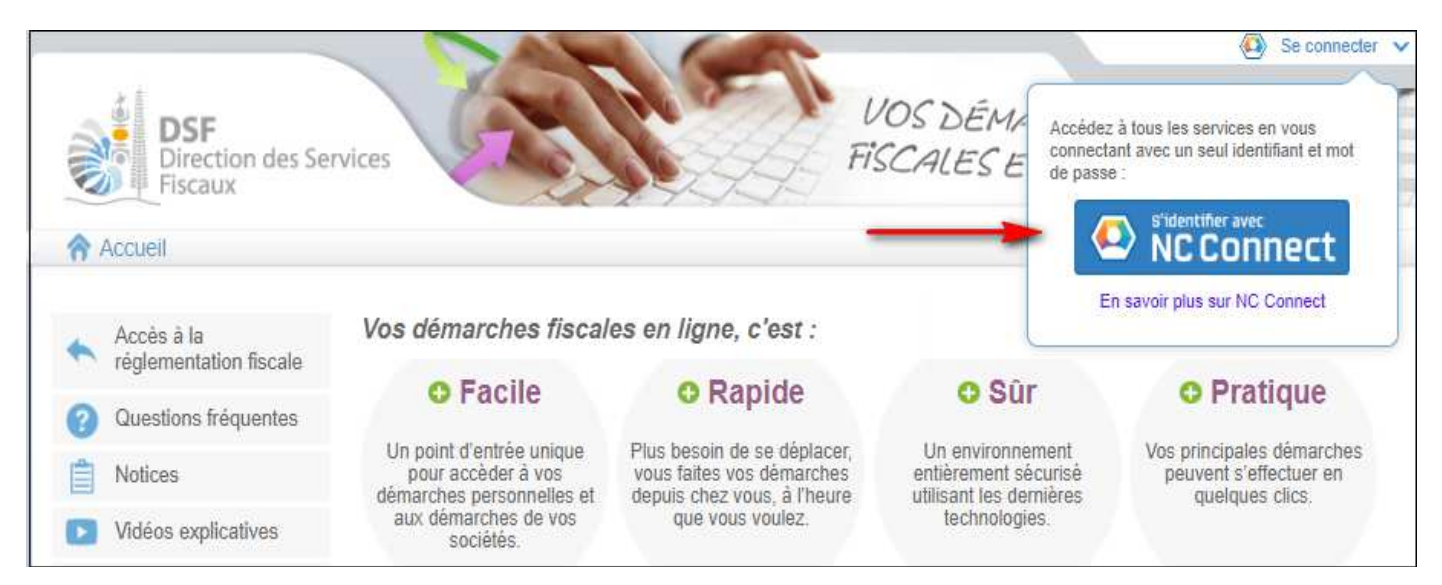

> Saisir maintenant l'adresse email ainsi que le mot de passe puis cliquer sur le bouton « Se Connecter » :

| Se connecter                                             | l Créer                           | r un compte NC Connec                                                                   |
|----------------------------------------------------------|-----------------------------------|-----------------------------------------------------------------------------------------|
| Vous avez été redirigés ici pour vous conn<br>NC Connect | ecter avec Accédez a<br>Calédonie | aux services publics en ligne de Nouvelle<br>e avec un seul nom d'utilisateur et mot de |
| Votre email                                              | passe. No<br>vie privée           | C Connect est conçu pour protéger votre<br>e et votre sécurité.                         |
| A Votre mot de passe                                     | 0                                 | Créer un compte                                                                         |

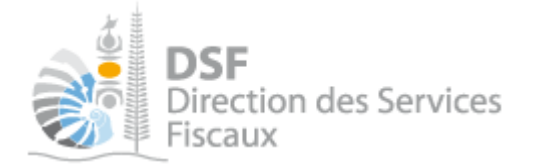

► La page suivante est affichée :

| DSF<br>Direction<br>Fiscaux | des Services                                                                    | Déconnexion                                                                                                    |
|-----------------------------|---------------------------------------------------------------------------------|----------------------------------------------------------------------------------------------------|
| Accueil                     |                                                                                 |                                                                                                    |
|                             | Création de l'espace privé Etape 1/2 Etape 2/2                                  |                                                                                                    |
|                             | Saisie de l'identifiant et du numéro de fover                                   |                                                                                                    |
|                             | Vous êtes sur le point de créer votre espace « Démarches personnelles »         | afin de pouvoir réaliser vos démarches fiscales en                                                                                                    |
|                             | ligne.                                                                          | and a second second sec |
|                             | Les identifiants demandés ici sont vos identifiants personnels, pour savoir où  | les trouver, cliquez sur les boutons « i ».                                                                                                    |
|                             | Si vous n'avez jamais déclaré d'impôt en Nouvelle-Calédonie, cliquez ici pour o | demander la création de votre dossier fiscal                                                                                                    |
|                             | Identifiant fiscal *                                                            | 0                                                                                                    |
|                             | clé *                                                                           | 0                                                                                                    |
|                             | Numéro de foyer *                                                               | 0                                                                                                    |
|                             |                                                                                 | * Champs obligatoires                                                                                                    |
|                             | Etape suivante                                                                  |                                                                                                    |

Note :

Si vous n'avez pas ces informations, vous pouvez vous déconnecter et vous reconnecter plus tard sur <u>http://www.impots.nc</u> pour continuer la création de l'espace privé.

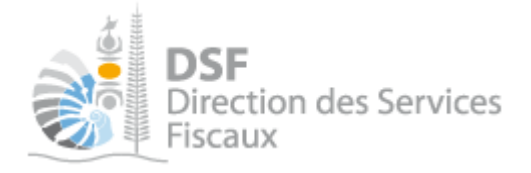

2. Saisir l'identifiant fiscal, la clé et le numéro de foyer fiscal

> Saisir votre identifiant fiscal composé de 7 chiffres

Vous pouvez trouver votre n° d'identifiant sur votre avis d'imposition de l'année précédente. Votre identifiant est personnel. Si deux n° d'identifiants sont présents sur l'avis d'imposition, le premier n°, libellé « *Identifiant* », concerne le membre principal du foyer et le n° libellé « *Identifiant conjoint* » concerne le conjoint. Le nom du membre principal apparait en 1<sup>er</sup> dans le cadre adresse de l'avis d'imposition.

➤ Saisir votre clé sur 2 chiffres.

Comme pour l'identifiant, vous retrouvez la clé sur l'avis d'imposition de l'année précédente. La clé correspondante à votre identifiant est portée en face du n° identifiant sur l'avis d'imposition.

> Saisir le numéro de foyer qui est composé de 3 lettres et 7 chiffres.

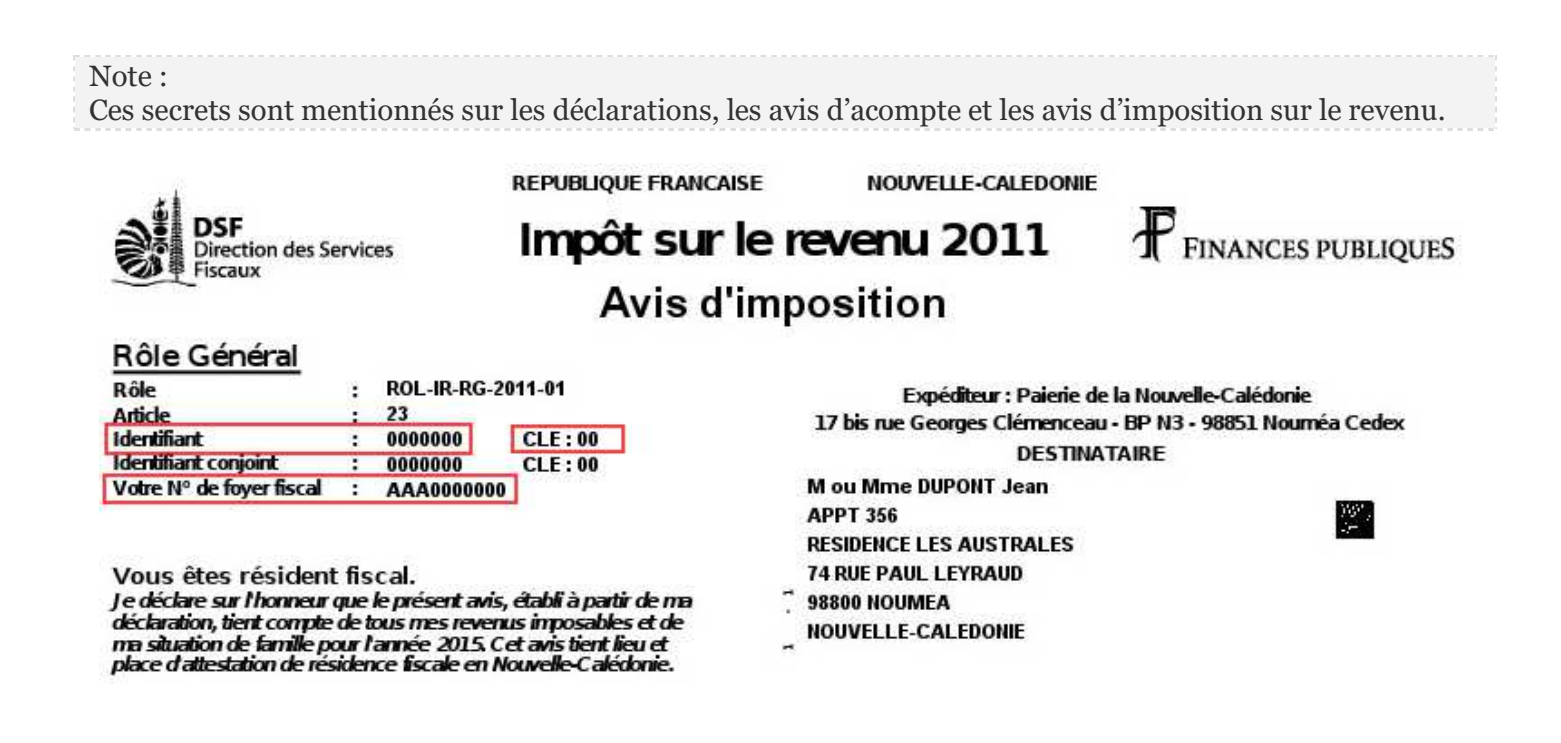

> Après avoir saisi correctement les trois valeurs, cliquer sur le bouton « Etape suivante »

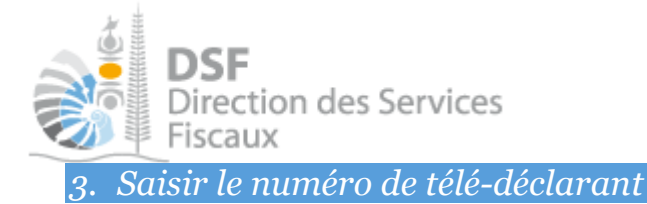

A l'étape 1/2, après avoir cliqué sur « Etape suivante », la page suivante est affichée :

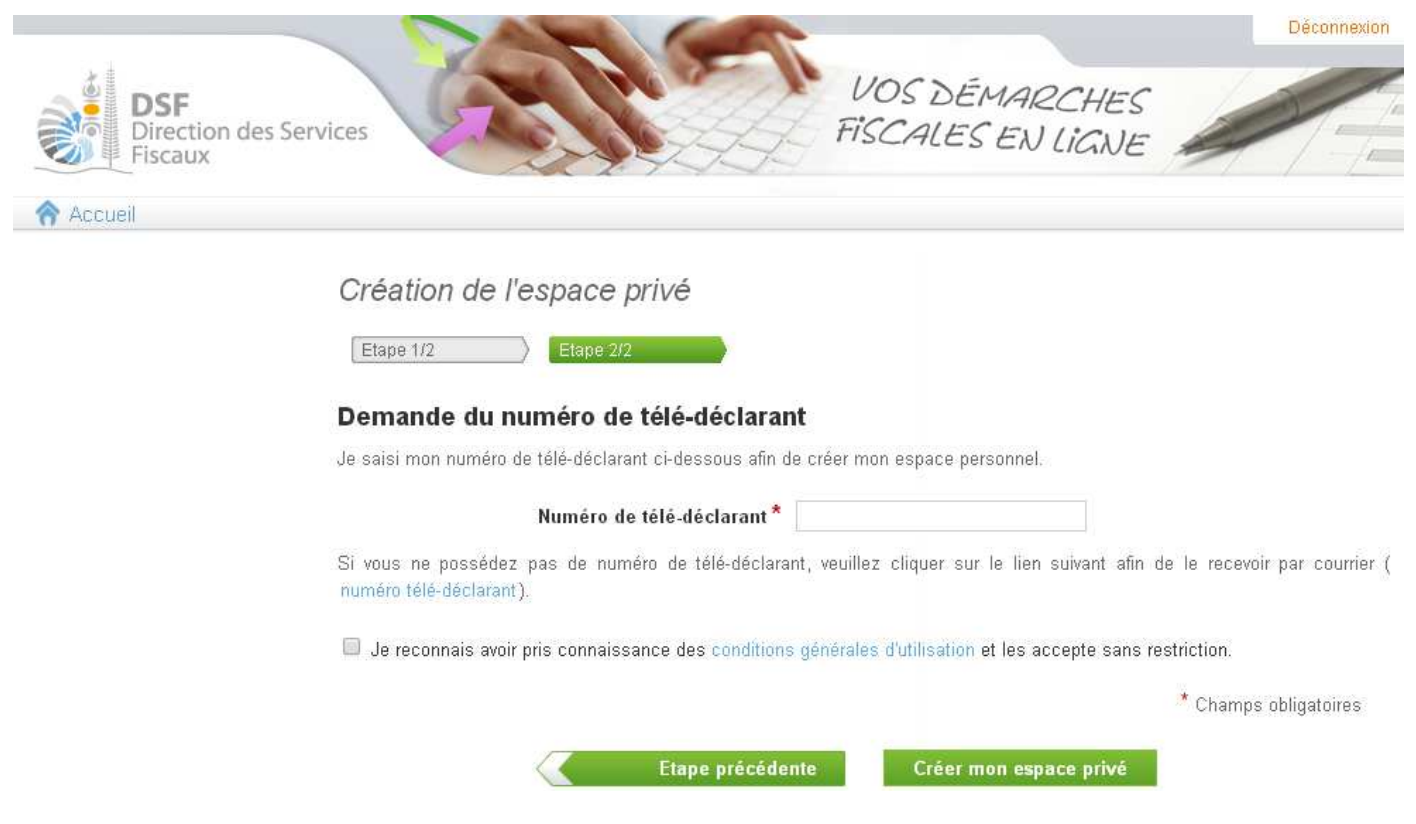

Saisir votre numéro de télé-déclarant composé de 13 chiffres

Votre numéro de télé-déclarant vous a été envoyé par courrier postal « Courrier d'adhésion aux services en ligne » :

| DIRECTION DES SERVICES FISCAU                     |                                                                 |
|---------------------------------------------------|-----------------------------------------------------------------|
| 13, rue de la Somme - BP D2<br>98848 NOUMEA CEDEX | 90 route du Général<br>98000 NOUMEA<br>NOUVELLE-CALEDONIE       |
| dentifiant fiscal: 0000000                        |                                                                 |
| Clé: 00                                           |                                                                 |
|                                                   | OFFRI-583                                                       |
|                                                   | Nouméa, le 23 janvier 2014                                      |
| <i>N</i> adame, Monsieur,                         |                                                                 |
| a couvernement de la Nouvelle-Calé                | donie a le plaisir de vous informer qu'un service internet vous |

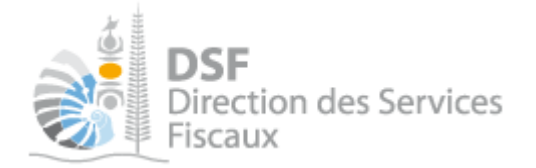

- ► Lire les conditions générales d'utilisation
- ➤ Cocher la case pour les accepter
- > Cliquer sur le bouton « Créer mon espace privé »

Il vous est demandé de vous reconnecter pour finaliser la création du compte. Une fois reconnecté, vous êtes abonné au téléservice « Vos démarches fiscales en ligne » et vous avez maintenant accès à votre espace « Démarches personnelles » ainsi qu'à l'espace « Démarches pour un tiers ».

### Bienvenue sur votre espace fiscal personnel

A partir de cet espace sécurisé, vous avez la possibilité d'effectuer des démarches fiscales en ligne. Vous pouvez effectuer des démarches fiscales pour votre compte personnel mais également pour le compte d'un tiers.

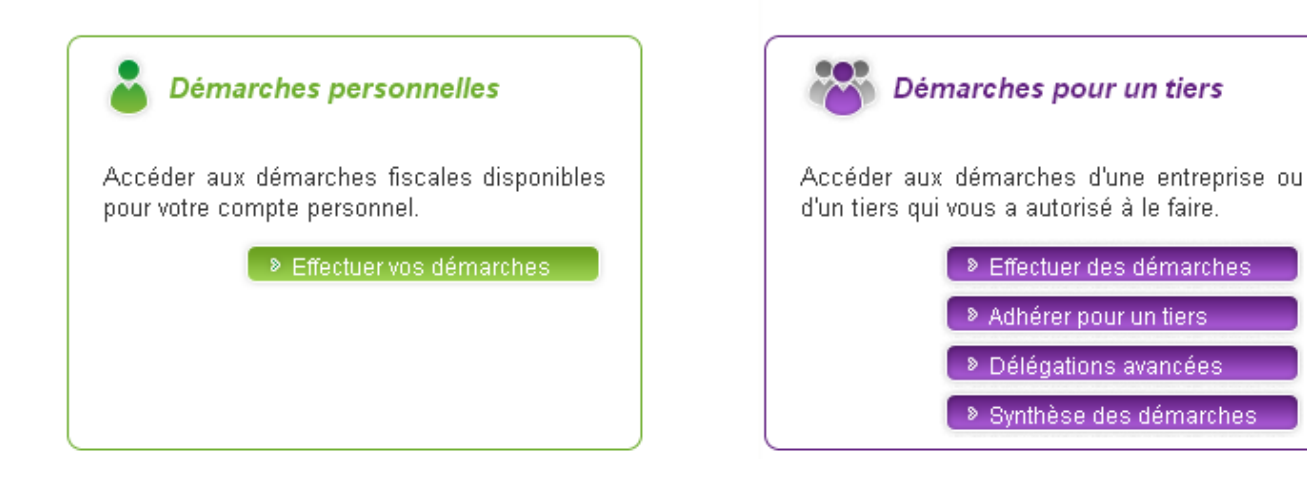

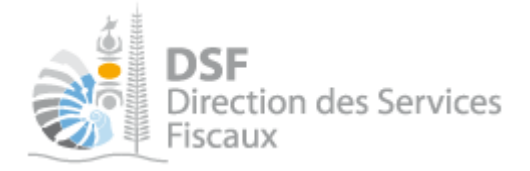

*4. Si vous n'avez pas votre numéro de télé-déclarant* 

Si vous n'avez pas reçu votre numéro de télé-déclarant par courrier ou bien si vous l'avez perdu :

- > Cliquez sur le lien « numéro télé-déclarant » à l'étape 2/2 pour le recevoir par courrier postal
- ➤ Vérifier que l'adresse affichée est correcte

Note :

Si l'adresse affichée n'est pas correcte, veuillez contacter la direction des services fiscaux via la rubrique « Nous contacter » affichée sur la page d'accueil de http://www.impots.nc

> Attendre minimum 3 à 4 jours ouvrés pour recevoir le courrier

| DSF<br>Direction des Services<br>Fiscaux                                                                                                    |            |
|----------------------------------------------------------------------------------------------------|------------|
| secueil                                                                                                    |            |
| Création de l'espace privé                                                                                                    |            |
| Etape 1/2 Etape 2/2                                                                                                    |            |
| Demande du numéro de télé-déclarant                                                                                                    |            |
| Je saisi mon numéro de télé-déclarant ci-dessous afin de créer mon espace personnel.                                                           |            |
| Numéro de télé-déclarant *                                                                                                    |            |
| Si vous ne possédez pas de numéro de télé-déclarant, veuillez cliquer sur le lien suivant afin de le recevoir par (<br>numéro télé-déclarant). | courrier ( |
| Je reconnais avoir pris connaissance des conditions générales d'utilisation et les accepte sans restriction.                                   |            |
| * Champs obliga                                                                                                    | itoires    |
| Etape précédente Créer mon espace privé                                                                                                    |            |

Notes :

- Si vous avez reçu plusieurs courriers « Courrier d'adhésion aux services en ligne » » avec le numéro de télé-déclarant, seul le dernier courrier est valide.

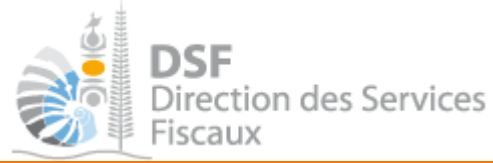

# Vous n'avez jamais déclaré de revenus en Nouvelle-Calédonie

*1.* Se connecter sur http://www.impots.nc

➤ Cliquez sur « S'identifier avec NC Connect » (notice 1 – Créer mon compte personnel)

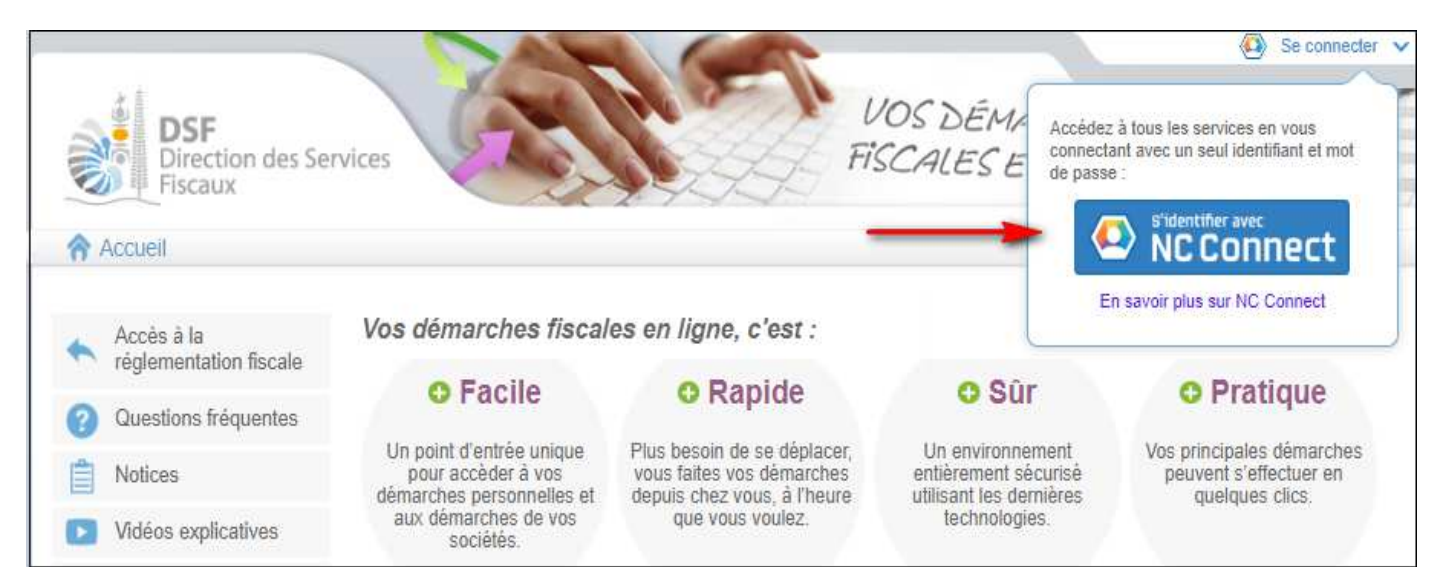

> Saisir maintenant l'adresse email ainsi que le mot de passe puis cliquer sur le bouton « Se Connecter » :

| Se connecter                                                       | Créer un compte NC Connec                                                                               |
|--------------------------------------------------------------------|----------------------------------------------------------------------------------------------------|
| Vous avez été redirigés ici pour vous connecter avec<br>NC Connect | Accèdez aux services publics en ligne de Nouvelle<br>Calédonie avec un seul nom d'utilisateur et mot de |
| Votre email                                                        | passe. NC Connect est conçu pour protéger votre<br>vie privée et votre sécurité.                        |
| A Votre mot de passe                                               | Créer un compte                                                                                         |

> Cliquer sur le bouton « Se connecter ». La page suivante est affichée :

Gouvernement de la Nouvelle-Calédonie

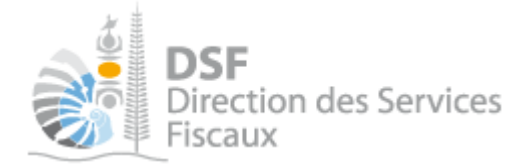

# Création de l'espace privé

Etape 1/2 Etape 2/2

#### Saisie de l'identifiant et du numéro de foyer

Vous êtes sur le point de créer votre espace « Démarches personnelles » afin de pouvoir réaliser vos démarches fiscales en ligne.

Les identifiants demandés ici sont vos identifiants personnels, pour savoir où les trouver, cliquez sur les boutons « i ».

Si vous n'avez jamais déclaré d'impôt en Nouvelle-Calédonie, cliquez ici pour demander la création de votre dossier fiscal

| ldentifiant fiscal * |         | 0 |                       |
|----------------------|---------|---|-----------------------|
| clé *                |         | 6 |                       |
| Numéro de foyer *    |         | 6 |                       |
|                      |         |   | * Champs obligatoires |
| Etape su             | uivante |   |                       |

> Cliquer sur le lien en bleu « cliquez ici pour demander la création de votre dossier fiscal ».

La page ci-dessous est affichée.

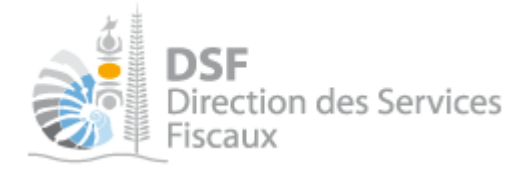

2. Compléter l'étape « Vos informations personnelles »

- Si vous avez un numéro CAFAT, saisissez le dans le champ « Numéro CAFAT », puis cliquez sur le bouton « Vérifier ». Les champs obligatoires seront alors remplis automatiquement avec vos informations.
- > Sinon, complétez au moins les informations obligatoires signalées par un astérisque rouge.
- Ajoutez votre pièce d'identité en cliquant sur « Joindre un fichier ». Votre document doit être impérativement au format PDF et faire moins de 10 Mo.

Demander la création d'un dossier fiscal

| Etape 1/3 | Etape 2/3 | Etape 3/3 |
|-----------|-----------|-----------|

#### Vos informations personnelles

Pour gagner du temps, veuillez saisir votre numéro CAFAT puis cliquer sur « Vérifier » afin de pré-remplir le formulaire Si vous n'avez pas de numéro CAFAT, il vous faudra remplir chaque champ de ce formulaire

| Numéro CAFAT                          |         |               | Vérifier                                         |
|---------------------------------------|---------|---------------|--------------------------------------------------|
| Sexe                                  | Homme   | C Femme       |                                                  |
| Nom de naissance *                    |         |               |                                                  |
| Nom marital                           |         |               |                                                  |
| Prénoms *                             |         |               |                                                  |
| Date de naissance *                   |         |               | Au format JJ/MM/AAAA                             |
| Lieu de naissance *                   |         |               |                                                  |
| Téléphone personnel                   |         |               |                                                  |
| Téléphone mobile                      |         |               |                                                  |
| Adresse email                         |         |               |                                                  |
| Date d'arrivée sur le territoire      |         |               | Si vous êtes arrivés après le<br>01 janvier 2014 |
| Pièce d'identité (CNI ou passeport) * | Joind   | re un fichier |                                                  |
|                                       |         |               | * Champs obligatoires                            |
| Etape si                              | uivante |               |                                                  |

Cliquez ensuite sur « Etape suivante ».

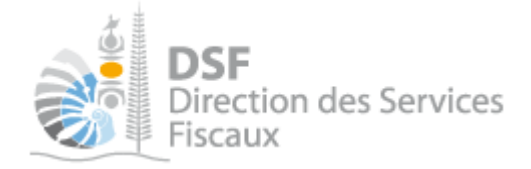

3.

La

| Compléter l'étape « Votre situation familiale »                                                                                     |  |
|----------------------------------------------------------------------------------------------------|--|
| page ci-dessous est alors affichée :<br>Demander la création d'un dossier fiscal                                                    |  |
| Etape 1/3 Etape 2/3 Etape 3/3                                                                                                    |  |
| Votre situation familiale                                                                                                    |  |
| Situation familiale<br>© Célibataire (ou union libre)<br>© Marié(e)<br>© Pacsé(e)<br>© Divorcé(e)<br>© Séparé(e)<br>© Veuf ou Veuve |  |
| Etape précédente Etape suivante                                                                                                    |  |

> Sélectionnez votre situation familiale.

Le formulaire change en fonction de la situation choisie. Complétez alors les informations demandées en suivant les indications et les messages d'information.

> Cliquez ensuite sur « Etape suivante ». La page ci-dessous est affichée.

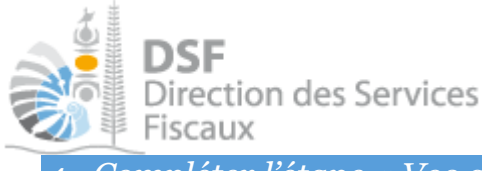

. Compléter l'étape « Vos adresses » et demander la création de votre dossier fiscal

> Complétez la partie « Vos adresses » en suivant les différentes indications.

Demander la création d'un dossier fiscal

| Votre adresse personnelle fait référence à l'adress                                | à laquelle vous résidez        |                                               |
|------------------------------------------------------------------------------------|--------------------------------|-----------------------------------------------|
|                                                                                    |                                |                                               |
| Pays *                                                                             | NOUVELLE-CALEDONIE             |                                               |
| Point remise                                                                       |                                | N° d'appartement, Etage,<br>Couloir, Escalier |
| Complément                                                                         |                                | Entrée, Bâtiment, Immeuble<br>Résidence       |
| N° et libellé de voie *                                                            |                                | Rue, Avenue, etc.                             |
| Code postal et localité *                                                          |                                | ]                                             |
| Enregistre                                                                         | r Annuler                      | " Champs obligatoires                         |
| otre adresse de correspondance                                                     |                                |                                               |
| st-ce que vous souhaitez recevoir le courrier à l'adresse p                        | ersonnelle ?                   | 🧕 Oui 🔍 No                                    |
| adre réservé à la correspondance                                                   |                                |                                               |
| aisissez ici toute information complémentaire ou<br>irection des services fiscaux. | précision que vous souhaitez p | orter à la connaissance de                    |
| Saleir un moceano                                                                  |                                |                                               |

### Note :

Si vous avez une BP ou que vous souhaitez recevoir vos correspondances à une adresse différente de votre adresse personnelle, il faut renseigner une adresse de correspondance.

- > Cliquer enfin sur « Demander la création de mon dossier fiscal ».
- Le message suivant est alors affiché :

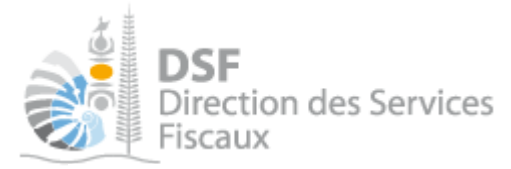

Demander la création d'un dossier fiscal

- Votre demande de création de dossier fiscal a bien été enregistrée. Un email vous sera envoyé quand vous pourrez faire des démarches fiscales en ligne pour ce dossier.
- Dès que nos services auront traité votre demande, un email vous sera envoyé à votre adresse email utilisée pour la création de votre compte.

| DSF<br>Direction des Services<br>Fiscaux                                                                                                    | VOS DÉMARCHES<br>FISCALES EN LIGNE                                                                                                  |
|----------------------------------------------------------------------------------------------------|----------------------------------------------------------------------------------------------------|
| Madame, Monsieur,                                                                                                    |                                                                                                    |
| Votre dossier fiscal a été créé. Vous pouvez dès mainte<br>ligne en allant sur <u>https://www.impots.nc/</u> , puis en saisi<br>Pour plus d'explications sur les services mis à votre dis<br>rubrique Notice. | nant effectuer des démarches fiscales en<br>ssant votre email et votre mot de passe.<br>position, nous vous invitons à consulter la |
| Vous pouvez accéder à votre dossier en ligne en cliquar<br>https://www.impots.nc/sel/private/mail/dossier/                                                                                                    | it sur le lien suivant :                                                                                                    |
| Cordialement,<br>La direction des services fiscaux                                                                                                    |                                                                                                    |
| Ce message est généré automatiquement, il n'est pas p<br>Une question sur l'utilisation des services fiscaux en lig<br>Une question fiscale ? <u>www.dsf.gouv.nc</u>                                          | possible d'y répondre.<br>ne ? <u>www.impots.nc</u>                                                                                 |

- Cliquez alors sur le lien contentu dans l'email. Vous êtes redirigé vers la page d'accueil d'accès aux téléservices.
- Identifiez vous avec l'email et le mot de passe que vous avez défini lors de la création de votre compte. Vous êtes désormais connecté à votre espace fiscal personnel.

### Les autres notices

Il existe plusieurs notices pour vous guider comme par exemple :

- Créer mon compte personnel
- S'abonner au téléservice « Vos démarches fiscales en ligne »
- Activer les démarches fiscales en ligne pour votre société
- Gérer mon compte personnel

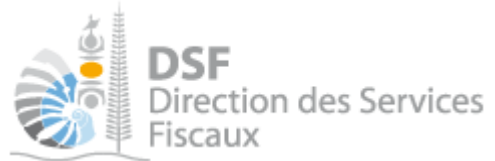

- Effectuer une démarche fiscale en ligne pour un tiers
- Déléguer des services

Toutes ces notices sont disponibles sur la page d'accueil de <u>http://www.impots.nc</u> dans la rubrique « Notices » (menu bleu à gauche).